Как установить и подготовить к работе систему NORVIK VISION v. 3.XX?

## • Требование к программно-аппаратному обеспечению:

1. Компьютер с минимальной конфигурацией Pentium 200, 32M RAM, 20Mb свободного места на жёстком диске.

- 2. Операционная система: Windows 98/ME/NT/2000/XP.
- 3. Интернет подключение.
- 4. Принтер (для распечатки документов).

5. Для работы в системе не требуется дополнительных настроек Microsoft Windows и установки дополнительных программ.

# • Установка системы:

1. Запустите самораспаковывающийся архив «XXXXX.exe». Программа предложит выбрать вам расположение каталога для системы NORVIK VISION. Рекомендуется расположить систему в корневом каталоге диска "C". Программа создаст каталог "XXXXX" с рабочими файлами.

2. Для запуска программы используется файл Vision.exe. Для удобства в работе вы можете создать Shortcut на рабочий стол.

3. При запуске системы вам будет предложено ввести пароль на доступ к системе. Первоначальный пароль на вход в систему: **norvik** (латинский шрифт, нижний регистр). В дальнейшем вам рекомендуется поменять пароль на доступ.

# • Настройка системы и начало работы:

1. Выбор языка интерфейса. Программа поддерживает три языка (английский, русский, латышский).

2. Установка паролей.

2.1. Пароль на доступ в систему. Позволяет пользователям заходить в систему, создавать и редактировать документы. Замена нового пароля на доступ происходит через меню "настройки" → "смена пароля на доступ". ВНИМАНИЕ! Пароль на вход в систему обязателен! Программа не позволит сохранить «пустой» пароль. Минимальная длина пароля составляет шесть символов.

2.2. Пароль на подпись. Выдается клиентам в запечатанном конверте. При помощи пароля на подпись осуществляется подписание документов перед их отправкой в Банк.

ВНИМАНИЕ! Пароль на подпись можно изменить только по согласованию с Банком!

Как установить и подготовить к работе систему NORVIK VISION v. 3.XX?

# 3. Настройка связи с Банком.

**Connection Type:** Изначально программа настроена на связь с Банком через HTTP. Клиент вправе изменять тип соединения в любой момент времени выбрав один вариант из трех: **E-MAIL/ HTTP/ FILE.** 

Для начала работы (независимо от типа соединения) от вас потребуется зайти в меню "настройки" - > "система", и вписать в соответствующие поля login и password. Эти параметры были выданы Банком в отдельном конверте (NORVIK VISION MAILBOX).

3.1. **Е-МАІL. Электронная почта.** Для работы по электронной почте сетевая политика вашей компании или вашего интернет провайдера должны позволять соединятся с внешними почтовыми серверами по протоколам POP3 и SMTP. Соединение происходит с сервером vision.NORVIK.eu через 25 и 110 порты. Дополнительно можно включить SSL – шифрование. **ВНИМАНИЕ! В случаи, если вы хотите изменить адрес электронной почты, необходимо связаться с NORVIK Банком по телефону в Риге (+371) 67041100.** 

3.2. **HTTP**. Соединение доступное практически на любом компьютере, который подключен к интернету. Позволяет связываться с Банком через прокси (proxy) сервер и брандмауэр (firewall). В настройках может потребоваться вписать адрес proxy сервера или firewall, номер порта, а также имя пользователя и пароль для proxy сервера или firewall.

3.3. **FILE**. Данный тип связи используется в исключительных случаях. Прописывается путь входящих и исходящих файлов. Система шифрует файл для отправки в Банк. Отсылка осуществляется внешними утилитами. Дополнительную информацию можно получить, позвонив в Службу Информационной поддержки Клиентов.

4. Для проверки настроек системы NORVIK VISION рекомендуем Вам сформировать запрос на выписку по счету и связаться с Банком. Повторите соединение примерно через 5-10 минут. Если за это время Вам пришел ответ из Банка, программа настроена корректно, и Вы можете работать. В противном случае попробуйте использовать другие типы соединение или свяжитесь с Банком по круглосуточному телефону в Риге (+371) 67041100 для дополнительных консультаций.

# Успешной работы!